# OSC Bureau of State Accounting Operations

# FEDERAL GRANT REQUEST GUIDE AGENCY WALK-THROUGH

Edition 1 • (Rev. 2/16/2022)

| Federal Grant Request Guide                            |
|--------------------------------------------------------|
| Reference Award Number & Award Description             |
| Award Amount                                           |
| Start & End Dates                                      |
| Cognizant Agency                                       |
| Federal Agency                                         |
| <u>CFDA</u>                                            |
| Linking the Associated Project & Activity to the Grant |
| Rate Set                                               |
| <u>Contacts</u>                                        |
| Draw                                                   |
| Attachments                                            |
| Comments                                               |
| <u>Save</u>                                            |
| Review an Outstand Federal Grant Request               |
| Update Federal Grant Information                       |
| Save Options                                           |
| SAM.GOV – CFDA Information                             |
| Various Grant Award Examples                           |
|                                                        |
|                                                        |
|                                                        |
|                                                        |

#### Prior to Establishing the Customer Contract

In order to create Customer Contract for a Federal Grant, an SFS Project ID must first be established using the Project Request Guide. See: <u>Chapter XIX.2</u> <u>Establishing a Project</u> of this Guide for guidance on how to create a Project in SFS.

#### Pre-Award

If a Project is a pre-award, please use form <u>AC3286-P</u> and attach it to the project using the Project Guide. For more information on Pre-Awards, see <u>Section 3.A</u> <u>Establish & Maintain Federal Grants in SFS for Non-Onboarding Agencies – Pre-</u> <u>Award Spending Projects</u> of this Chapter.

#### Creating a Customer Contract and Federal Grant in the SFS

#### 1. Federal Grant Request Guide

Navigate to: Customer Contracts > Federal Grant Request Guide

Open the Federal Grant Request Guide then choose the radio button "Request New Federal Grant".

Click  $\rightarrow$  Start

| < My I | tomepage                                   | Federal Grant Request Guide                                                                | ť | <sub>ሕ</sub> C |     | Ø |
|--------|--------------------------------------------|--------------------------------------------------------------------------------------------|---|----------------|-----|---|
|        |                                            |                                                                                            |   | s              | art |   |
|        | What would you like to do today?           |                                                                                            |   |                |     |   |
|        | Request New Federal Grant                  |                                                                                            |   |                |     |   |
|        | O Review Outstanding Federal Grant Request |                                                                                            |   |                |     |   |
| 2      |                                            |                                                                                            |   |                |     |   |
|        |                                            |                                                                                            |   |                |     |   |
|        |                                            |                                                                                            |   |                |     |   |
|        |                                            |                                                                                            |   |                |     |   |
|        |                                            |                                                                                            |   |                |     |   |
|        |                                            |                                                                                            |   |                |     |   |
|        |                                            | An active project and activity are required for establishing a grant definition in the SFS |   |                |     |   |
|        |                                            | OK Cancel                                                                                  |   |                |     |   |
|        |                                            |                                                                                            |   |                |     |   |
|        |                                            |                                                                                            |   |                |     |   |

#### 2. Reference Award Number & Award Description

The Reference Award Number should be what is listed on the Grant Award Document (GAD). (See <u>Exhibit 2</u> for examples of GADs)

Do not include dashes in the reference award number and use all CAPS. For OSC managed grants, the Reference Award Number should be the same as what is listed in the Federal Draw System to ensure proper draws for reimbursement.

The Award Description is at the agency's discretion. Agencies can enter a description of up to 30 characters. As an example, enter the Grant Award Title from the GAD.

| K Exit                           | Create Federal Grant Request                              |               |
|----------------------------------|-----------------------------------------------------------|---------------|
|                                  |                                                           | Cancel   Next |
| Federal Grant<br>Visited         | Federal Grant                                             |               |
| Contacts<br>O Not Started        |                                                           | Continue      |
| Draw<br>O Not Started            | What is the grant award reference number and description? |               |
| Attachments<br>O Not Started     | "Reference Award Number" "Award Description               |               |
| Comments<br>O Not Started        |                                                           |               |
| Review & Submit<br>O Not Started |                                                           |               |

#### $\mathsf{Click} \to \mathsf{Continue}$

#### 3. Award Amount

Enter the amount from GAD.

| × Exit                           | Create Federal Grant Request               | :             |
|----------------------------------|--------------------------------------------|---------------|
|                                  |                                            | Cancel Next > |
| Federal Grant<br>Visited         | Federal Grant                              |               |
| Contacts                         |                                            | Back Continue |
| O Not Started                    | What is the amount awarded for this grant? |               |
| Draw<br>O Not Started            |                                            |               |
| Attachments                      | "Award Amount                              |               |
| Commonts                         |                                            |               |
| O Not Started                    |                                            |               |
| Review & Submit<br>O Not Started |                                            |               |

 $\mathsf{Click} \to \mathsf{Continue}$ 

#### 4. Start & End Dates

Enter the start & end dates from the GAD.

The Start and End Date fields in this module are required and indicate the billing period for Federal reimbursement for the Reference Award and Customer Contract.

| × Exit                                  | Create Federal Grant Request              | :             |
|-----------------------------------------|-------------------------------------------|---------------|
|                                         |                                           | Cancel Next > |
| Federal Grant<br>Visited                | Federal Grant                             |               |
| Contacts<br>O Not Started               |                                           | Back Continue |
| Draw                                    | When does this grant award start and end? |               |
| O Not Started Attachments O Not Started | *Start Date                               |               |
| Comments<br>O Not Started               |                                           |               |
| Review & Submit<br>O Not Started        |                                           |               |
|                                         |                                           |               |
| Click $\rightarrow$ Co                  | ontinue                                   |               |
|                                         | ondinac                                   |               |
|                                         |                                           |               |

#### 5. Cognizant Agency

The Agency that is receiving the grant award from the Federal Government is also known as the grant's Cognizant Agency.

| X Exit                           | Create Federal Grant Request                                     | :             |
|----------------------------------|------------------------------------------------------------------|---------------|
|                                  |                                                                  | Cancel Next > |
| Federal Grant<br>• Visited       | Federal Grant                                                    |               |
| Contacts                         |                                                                  | Back Continue |
| Draw                             | Which State Agency is the Cognizant Agency for this grant award? |               |
| O Not Started                    | "Cognizant Agency                                                |               |
| Attachments<br>O Not Started     |                                                                  |               |
| Comments<br>O Not Started        |                                                                  |               |
| Review & Submit<br>O Not Started |                                                                  |               |

Click  $\rightarrow$  Continue

### 6. Federal Agency

This is the Federal agency awarding the grant. This can be found on the GAD (See: <u>Exhibit 2</u>). This can also be found by looking up the CFDA in sams.gov (see <u>Exhibit 1</u>).

In the search type in **US** then click the magnifying glass to search by Federal Agency. EX: Health & Human Services (HHS)

**Note:** for US\_AGRICULT/01 the 01 is added only to ASAP Grants that are managed by OSC. The Federal Draw System Sub Account (LOC DOC ID) will also have /01.

| × Exit                           | Create Federal Grant Request                 | :             |
|----------------------------------|----------------------------------------------|---------------|
|                                  |                                              | Cancel Next > |
| Federal Grant<br>Visited         | Federal Grant                                |               |
| Contacts                         |                                              | Back Continue |
| Draw                             | Which Federal Agency has awarded this grant? |               |
| O Not Started                    | "Federal Agency US_HHS Q                     |               |
| Attachments<br>O Not Started     |                                              |               |
| Comments<br>O Not Started        |                                              |               |
| Review & Submit<br>O Not Started |                                              |               |

| Customer ID     | Name 1                                 |
|-----------------|----------------------------------------|
| US _NAT_COMM_SV | CORPORATION FOR NATIONAL AND COMMUNITY |
| US_AGRICULT/01  | US Dep't of Agriculture                |
| US_AGRICULTURE  | US Dept of Agriculture                 |
| US_APP_REG_COMM | US Appalachian Regional Commission     |
| US_COMMERCE     | US Dept of Commerce                    |
| US_DEFENSE      | US Dept of Defense                     |
| US_ECON_DEV_ADM | US Economic Development Administration |
| US_EDUCATION    | US Dept of Education                   |
| US_ELECT_ASSIST | US Election Assistance Commission      |
| US_ENERGY/01    | US Dept of Energy /01                  |
| US_ENERGY/04    | US DEPT OF ENERGY/04                   |

| US_ENERGY/06    | US Dep't of Energy /06                 |
|-----------------|----------------------------------------|
| US_ENV_PROTECT  | US Environmental Protection Agency     |
| US_EQUAL_EMPLOY | US Equal Employment Opportunity        |
| US_FISH_&_WILD  | US Fish and Wildlife Service           |
| US_GEN_SVC_ADM  | US General Services Administration     |
| US_GEOLOGICAL   | US Geological Survey                   |
| US_HHS          | US Dept of Health and Human Services   |
| US_HOMELAND_SEC | US Dept of Homeland Security           |
| US_HOUSING      | US Dept of Housing & Urban Development |

Click  $\rightarrow$  Continue

### 7. CFDA

The CFDA number is critical for compliance and reporting purposes. This number should be listed on the GAD and is a mandatory data element (See <u>Exhibit 1</u>). A screenshot or PDF of the CFDA number from the sam.gov website will need to be attached in the attachment section of the Federal Grant Guide.

Temporary numbers will not be allowed. Failure to provide this number will prevent the grant award from being established in the SFS. If the grant has more than one CFDA Number, then one Contract ID/Grant Award ID will be assigned by the system for each separate CFDA Number.

# NOTE: If the CFDA number is not listed in SFS, please notify OSC at FederalGrants@osc.ny.gov. OSC will validate the CFDA and if have it added to SFS.

| × Exit                                                        | Create Federal Grant Request                          | ŧ             |
|---------------------------------------------------------------|-------------------------------------------------------|---------------|
|                                                               |                                                       | Cancel Next > |
| Federal Grant<br>Visited                                      | Federal Grant                                         |               |
| Contacts<br>O Not Started                                     |                                                       | Back Continue |
| Draw<br>O Not Started<br>Attachments                          | What is the CFDA associated with this grant?  "CFDA Q |               |
| Comments<br>O Not Started<br>Review & Submit<br>O Not Started |                                                       |               |
|                                                               |                                                       |               |

Click  $\rightarrow$  Continue

#### 8. Linking the Associated Project & Activity to the Grant

Link the Project(s) & Activity(s) to the grant. Enter the Agency **PC BU** and then click the magnifying glass to search for the project that was created for the grant in the "Project Guide".

Click on the magnifying glass under activity & choose the activity associated with the project/grant.

| K Exit                           |       |                                             | Create Federal Grant          | Request    |               |               |
|----------------------------------|-------|---------------------------------------------|-------------------------------|------------|---------------|---------------|
|                                  |       |                                             |                               |            |               | Cancel Next   |
| Federal Grant<br>Visited         | Feder | al Grant                                    |                               |            |               |               |
| Contacts<br>O Not Storted        |       |                                             |                               |            |               | Back Continue |
| Draw                             |       | Which project and activity will be used for | or tracking this grant award? |            |               |               |
| O Not Started                    |       |                                             | *PC Business Unit             | ٩          |               |               |
| Attachments<br>O Not Started     |       |                                             |                               |            |               | 1 row         |
|                                  |       | Project 🗘                                   | Description $\diamond$        | Activity 🛇 | Description 🛇 |               |
| O Not Started                    | 1     | ٩                                           |                               | Q          |               | + -           |
| Review & Submit<br>O Not Started |       |                                             |                               |            |               |               |
|                                  |       |                                             |                               |            |               |               |

Click the + sign to link additional project & activity combinations to the grant.

**Note**: The additional **project(s) and activity(s)** that you intend to link to the new grant, need to be created using the "Project Guide" before making a new grant request.

If additional activities are needed after OSC has approved the customer contract, please refer to the amendments section of the project guide.

Click  $\rightarrow$  Continue

#### 9. Rate Set

The rate set will always be FDF\_STANDARD for grants.

| × Exit                           | Create Federal Grant Request                         | 1             |
|----------------------------------|------------------------------------------------------|---------------|
|                                  |                                                      | Cancel Next > |
| Federal Grant<br>• Visited       | Federal Grant                                        |               |
| Contacts<br>O Not Started        |                                                      | Back          |
| Draw<br>O Not Started            | Which rate set will be used to process transactions? |               |
| Attachments<br>O Not Started     | "Rate Set   FDF_STANDARD Q                           |               |
| Comments<br>O Not Started        |                                                      |               |
| Review & Submit<br>O Not Started |                                                      |               |

 $\mathsf{Click} \rightarrow \mathsf{Next}$ 

#### **10.** Contacts

Enter the name, email & phone of the agency contact who is submitting the grant request. This is the person who can be contacted if OSC has any questions. The requestor may or may not be the Grant Manager. These are **required** fields.

| Exit                           | Create Federal Grant Req              | uest               |
|--------------------------------|---------------------------------------|--------------------|
|                                |                                       | Cancel Cancel Next |
| Federal Grant<br>Visited       | Contacts                              |                    |
| Contacts<br>Visited            |                                       | Continue           |
| Draw<br>Not Started            | Who is requesting this Federal Grant? |                    |
| Attachments<br>Not Started     | "Requestor Name                       |                    |
| Comments<br>Not Started        | "Requestor Phone                      |                    |
| Review & Submit<br>Not Started |                                       |                    |

#### Click $\rightarrow$ Continue

Enter the name, email, phone & manager department of the grant manager that can be contacted if OSC has any questions about actual transactions against the project. The grant manager may or may not be the same person requesting the grant. These are **required** fields.

|                                  |                                     |                           |                 | -      |
|----------------------------------|-------------------------------------|---------------------------|-----------------|--------|
| X Exit                           | Сгеа                                | ate Federal Grant Request |                 |        |
|                                  |                                     |                           | Cancel Previous | Next > |
| Federal Grant<br>Visited         | Contacts                            |                           |                 |        |
| Contacts<br>Visited              |                                     |                           |                 | Back   |
| Draw<br>O Not Started            | Who is managing this Federal Grant? |                           |                 |        |
| Attachments<br>O Not Started     | "Manager Email                      | 3                         |                 |        |
| Comments<br>O Not Started        | *Manager Phone *Manager Department  | ۹                         |                 |        |
| Review & Submit<br>O Not Started |                                     |                           |                 |        |

 $\mathsf{Click} \to \mathsf{Next}$ 

#### 11. Draw

**Agency or OSC**: Use the dropdown to indicate if the Agency or OSC draws the funds for this grant. If agency drawn, Click  $\rightarrow$  Next. If OSC drawn, continue to the boxes underneath.

| × Exit                           | Create Federal Grant Request                                                     | :                 |
|----------------------------------|----------------------------------------------------------------------------------|-------------------|
|                                  | Cancel                                                                           | Previous     Next |
| Federal Grant<br>Visited         | Draw                                                                             |                   |
| Contacts<br>Visited              | Will OSC or your Agency to perform grant award draws in the federal draw system? |                   |
| Draw<br>Visited                  | ^Agency or OSC OSC ✓<br>Federal Draw System Q                                    |                   |
| Attachments<br>O Not Started     | Federal Draw System Account Federal Draw System Sub-Account                      |                   |
| Comments<br>O Not Started        |                                                                                  |                   |
| Review & Submit<br>O Not Started |                                                                                  |                   |

Note: If this information is currently unknown, please leave blank. OSC BSAO will fill this information in upon contract review and work with the agency to help identify this information in the future.

**Federal Draw System**: Type in **DS** and click on the magnifying glass to search for the draw system.

| ancel Lookup                    |                              |                    |  |  |  |  |
|---------------------------------|------------------------------|--------------------|--|--|--|--|
| Search for: Federal Draw System |                              |                    |  |  |  |  |
| Search Criteria                 |                              |                    |  |  |  |  |
| ✓ Search Results                |                              |                    |  |  |  |  |
|                                 |                              | 7 rows             |  |  |  |  |
| Attribute Type ♦                | Short Description $\diamond$ | Description ♦      |  |  |  |  |
| DS-ASAP                         | Recipient                    | ASAP/Recipient ID  |  |  |  |  |
| DS-DELPHI                       | DELPHI                       | DELPHI Draw System |  |  |  |  |
| DS-DIRLOAN                      | DUNS#                        | DIRECT LOAN/DUNS#  |  |  |  |  |
| DS-ECHO                         | ECHO                         | ECHO Draw System   |  |  |  |  |
| DS-FHWA                         | FHWA                         | FHWA Draw System   |  |  |  |  |
| DS-G5                           | Recipient                    | ASAP/Recipient ID  |  |  |  |  |
| DS-PMS                          | PAN#                         | PMS/Smartlink/PAN# |  |  |  |  |

Federal Draw System Account (Attribute Value): This value is the:

- DS-ASAP = "Recipient ID"
- DS-G5 = "Payee DUNS"
- DS-PMS "Payee Acct" in PMS

Federal Draw system Sub Account (Loc Doc ID): This ID is the:

- DS-ASAP = "ACL/Region"
- DS-G5 = "Payee DUNS"
- DS-PMS = "Subaccount" (Account Balance Data).

Click  $\rightarrow$  Next

#### 12. Attachments

The following attachments are **required** for contract approval by BSAO:

- a) Grant Award Document
- b) Screenshot of CFDA from sams.gov (See <u>Exhibit 1</u>)
- c) <u>AC-3286-P</u> \*(if contract is associated to a pre-award)\*

| ( Exit                                                                                                    |                                                              | Create Federal Grant Request                                                                                                    |                        |
|----------------------------------------------------------------------------------------------------|--------------------------------------------------------------|----------------------------------------------------------------------------------------------------|------------------------|
|                                                                                                    |                                                              |                                                                                                    | Cancel Cancel Next     |
| Federal Grant<br>Visited                                                                                                    | Attachments                                                  |                                                                                                    |                        |
| Contacts<br>Visited                                                                                                    | Attach the Notice of Grant Awar                              | rd Document and any other supporting documents.                                                                                 |                        |
| Draw                                                                                                    |                                                              |                                                                                                    | 1                      |
| Visited                                                                                                    | Attached File 🗘                                              | Description 0                                                                                                    |                        |
| Attachments<br>Visited                                                                                                    |                                                              |                                                                                                    | Ø                      |
| 0                                                                                                    |                                                              |                                                                                                    |                        |
| Not Started                                                                                                    |                                                              |                                                                                                    |                        |
| Not Started                                                                                                    |                                                              |                                                                                                    |                        |
| Review & Submit                                                                                                    |                                                              |                                                                                                    |                        |
| Review & Submit<br>O Not Started                                                                                                    |                                                              |                                                                                                    |                        |
| Review & Submit                                                                                                    |                                                              |                                                                                                    |                        |
| Review & Submit                                                                                                    |                                                              |                                                                                                    | Cancel)   Cerevious Ne |
| Review & Submit<br>Not Started                                                                                                    | Attachments                                                  |                                                                                                    | Cancel Cancel Ne       |
| Contention of Stated Review & Submit Not Stated Federal Grant Visited                                                                                                    | Attachments                                                  |                                                                                                    | Cancel Cancel Ne       |
| Contaments<br>Not Stated<br>Not Stated<br>Not Stated<br>Not Stated<br>Pederal Grant<br>Valed<br>Contacts<br>Valed                                                                                                    | Attachments Attach the Notice of Grant Award                 | d Document an Error(s) ×                                                                                                    | Cancel                 |
| Contained  Review & Submit Not Started  Federal Grant Visited  Contacts Visited  Deaver                                                                                                    | Attachments Attach the Notice of Grant Award                 | d Document an Error(s) ×                                                                                                    | Cancel Cancel Ne       |
| Contention Review & Submit Not Started  Federal Grant Visited  Contacts Visited  Draw Visited                                                                                                    | Attachments Attach the Notice of Grant Award Attached File 0 | d Document an Error(s) × Please correct the following errors:                                                                   | Cancel   Cencel Ne     |
| Comments<br>Not Started<br>Review & Submit<br>Not Started<br>Federal Grant<br>Visited<br>Contacts<br>Visited<br>Draw<br>Visited<br>Attachments                                                                                                    | Attachments Attach the Notice of Grant Award Attached File 0 | d Document an Error(s) × Please correct the following errors: Attachments                                                       | Cancel Cancel Ne       |
| Comments Not Stanted  Review & Submit Not Stanted  Federal Grant Visited  Contacts Visited  Contacts Visited  Attachments Visited                                                                                                    | Attachments Attach the Notice of Grant Aware Attached File © | d Document an Error(s) × Please correct the following errors: Attachments - The Notice of Grant Award Document must be attached | Cancel Cancel Ne       |
| Comments Contacts Contacts Valued Contacts Valued Contacts Valued Contacts Valued Contacts Valued Comments Valued Comments Contacts Comments Comments Comme | Attachments Attach the Notice of Grant Award Attached File O | d Document an Error(s) × Please correct the following errors: Attachments - The Notice of Grant Award Document must be attached | Cancel Cancel Ne       |

#### $\mathsf{Click} \to \mathsf{Next}$

#### 13. Comments (Field 1)

Enter any comments or additional information.

| × Exit                           |                                 | Create Federal Grant Request | :                    |
|----------------------------------|---------------------------------|------------------------------|----------------------|
|                                  |                                 |                              | Cancel Cancel Next > |
| Federal Grant<br>Visited         | Comments                        |                              |                      |
| Contacts<br>Visited              |                                 |                              | Continue             |
| Draw                             | Provide additional information: |                              |                      |
| Visited                          |                                 |                              |                      |
| Visited                          | Comments                        |                              |                      |
| Comments<br>Visited              |                                 |                              |                      |
| Review & Submit<br>O Not Started |                                 |                              |                      |

Click → Continue to enter **Disaster Related Information** in Comments (Field 2)

If the grant is disaster related, enter the disaster name, billing amount associated with the disaster & the Public Law Authority that authorized the grant. (For example, COVID-19 related grants should be noted here.)

| × Exit                           | Create Federal Grant Request                                           |                      |  |  |  |  |
|----------------------------------|------------------------------------------------------------------------|----------------------|--|--|--|--|
|                                  |                                                                        | Cancel Cancel Next > |  |  |  |  |
| Federal Grant<br>Visited         | Comments                                                               |                      |  |  |  |  |
| Contacts<br>Visited              |                                                                        | Back                 |  |  |  |  |
| Draw<br>• Visited                | If this grant is related to a disaster, provide the following details: |                      |  |  |  |  |
| Attachments<br>Visited           | Disaster Name Amount                                                   |                      |  |  |  |  |
| Comments<br>Visited              | Public Law Authority                                                   |                      |  |  |  |  |
| Review & Submit<br>O Not Started |                                                                        |                      |  |  |  |  |

 $\mathsf{Click} \rightarrow \mathsf{Next}$ 

### 14. SAVE

- Choose "**Save and Exit**" to save your work. If chosen, the requestor will need to go back to the Federal Grant Request Guide and review the request. Here you will have the option to change or add information before having to submit your request (see step 15).
- Choose "Save and Submit Request" to send the grant to OSC for approval. If chosen, the contract status will change to PENDING\_OSC\_APPROVAL.

OSC will review your submission and approve your contract or return it for information. Agencies should monitor their project status through the Federal Grant Request Guide. If your contract status is changed to RETURN\_FOR\_INFORMATION, you will need to use the guide to make corrections or add additional information. BSAO will also e-mail the grant manager informing them of the issues.

| X Exit                   | Create Fed                | Ieral Grant Request                   |
|--------------------------|---------------------------|---------------------------------------|
|                          |                           | Cancel Crevious                       |
| Federal Grant<br>Visited |                           | Save and Exit Save and Submit Request |
| Contacts                 | Expand All   Collapse All |                                       |

### 15. Review an Outstanding Federal Grant Request

Choose this option to make changes or corrections on a new grant request, click **Start**.

| < Cre | Create Federal Grant Request Federal Grant Request Guide | <u> </u> | $\oslash$ |
|-------|----------------------------------------------------------|----------|-----------|
|       |                                                          | Start    |           |
|       | What would you like to do today?                         |          |           |
|       | O Request New Federal Grant                              |          |           |
|       | Review Outstanding Federal Grant Request                 |          |           |

#### Select Federal Grant Request

Enter the Cognizant Agency that the grant was established under and click **search**. Then click the radio button next to the grant you are updating.

| ХE  | dt                                                                  | Update Federal Grant Request                                                               |                         |                           |                         |        |
|-----|---------------------------------------------------------------------|--------------------------------------------------------------------------------------------|-------------------------|---------------------------|-------------------------|--------|
|     | 1 Select Federal Grant Rec                                          | uest Update Federal                                                                        | 2)<br>Grant Information | 3<br>Save and Review      | (                       | Next 🗲 |
| Ste | p 1 of 3: Select Federal Gran<br>Please select the Federal Grant Re | t Request equest you wish to modify, submit, or cancel before proce Cognizant Agency SED01 | eding.<br>Q Search      |                           |                         |        |
|     |                                                                     |                                                                                            |                         |                           |                         | 2 rows |
|     | Award Reference ◇                                                   | Customer Contract Number $\diamond$                                                        | Contract Status 🛇       | Federal Grant Requester 🛇 | Federal Grant Manager 🛇 |        |
| ۲   | RJ56                                                                | NYS000000000000000000000000000000000000                                                    | PENDING_OSC_APPROVAL    | Imontaneli                | ABIGAIL BERNHARDT       |        |
| 0   | LLLM                                                                |                                                                                            | UNSUBMITTED             | MONTANELI LORI            | AARON KEMMER            |        |

#### **16. Update Federal Grant Information**

Select the area that you want to update by clicking the box containing Federal Grant, Contact, Draw, Attachments or Comment information and update accordingly.

|                                                                                                    |                                                                                                    | Update                                                                                                    | Federal Grant Request                                                              |                                                             |                   |                  |
|----------------------------------------------------------------------------------------------------|----------------------------------------------------------------------------------------------------|----------------------------------------------------------------------------------------------------|------------------------------------------------------------------------------------|-------------------------------------------------------------|-------------------|------------------|
| 1<br>Select Federal Gran                                                                                                    | nt Request                                                                                                    | 2<br>Update Federal Grant Information                                                                         |                                                                                    | 3<br>Save and Review                                        |                   |                  |
|                                                                                                    |                                                                                                    |                                                                                                    |                                                                                    |                                                             |                   | Previous     Nex |
| ep 2 of 3: Update Federal                                                                                                    | Grant Information                                                                                                    |                                                                                                    |                                                                                    |                                                             |                   |                  |
| Please click the Next button                                                                                                    | to continue when you have m                                                                                                    | ade all updates or if you do not wish to modify the Federal                                                   | Grant Request information.                                                         |                                                             |                   |                  |
| You may update the Federal                                                                                                    | Grant Request by selecting a                                                                                                    | ny of the information areas listed below.                                                                     |                                                                                    |                                                             |                   |                  |
| Federal Grant Contact                                                                                                    | s Draw Attachments                                                                                                    | Comments                                                                                                    |                                                                                    |                                                             |                   |                  |
|                                                                                                    |                                                                                                    |                                                                                                    |                                                                                    |                                                             |                   |                  |
|                                                                                                    |                                                                                                    |                                                                                                    |                                                                                    |                                                             |                   |                  |
| xat                                                                                                    |                                                                                                    | Update Federal Grant Re                                                                                       | quest                                                                              |                                                             | :                 |                  |
| 1                                                                                                    |                                                                                                    | 2                                                                                                    | 3                                                                                  |                                                             |                   |                  |
| Select Federal Grant Requ                                                                                                    | est                                                                                                    | Update Federal Grant Information                                                                              | Save and Review                                                                    |                                                             |                   |                  |
|                                                                                                    |                                                                                                    |                                                                                                    |                                                                                    |                                                             | < Previous Next > |                  |
|                                                                                                    |                                                                                                    |                                                                                                    |                                                                                    |                                                             |                   |                  |
| p 2 of 3: Update Federal Gran                                                                                                    | t Information                                                                                                    |                                                                                                    | at a s                                                                             |                                                             |                   |                  |
| p 2 of 3: Update Federal Gran<br>Please click the Next button to com<br>You may update the Federal Grant F                                                                                                    | t Information<br>tinue when you have made all upd:<br>Request by selecting any of the inf                                                                                                    | ites or if you do not wish to modify the Federal Grant Request inform:<br>ormation areas listed below,        | tion.                                                                              |                                                             |                   |                  |
| p 2 of 3: Update Federal Gran<br>Please click the Next button to com<br>You may update the Federal Grant F<br>Federal Grant Contacts                                                                                                    | t Information<br>tinue when you have made all upd<br>Request by selecting any of the inf<br>Draw Attachments Comme                                                                                                    | tes or if you do not wish to modify the Federal Grant Request inform:<br>ormation areas listed below.<br>18   | tion.                                                                              |                                                             |                   |                  |
| P 2 of 3: Update Federal Gran<br>Please click the Next button to com<br>You may update the Federal Grant I<br>Federal Grant Contects I<br>Idenal Grant                                                                                                    | t Information<br>tinue when you have made all upd<br>Request by selecting any of the inf<br>Draw Atlachments Comme                                                                                                    | tes or if you do not wish to modify the Federal Grant Request inform<br>ormation areas listed below.<br>to    | tion.                                                                              |                                                             |                   |                  |
| p 2 of 3: Update Federal Gran<br>Please click the Next button to com<br>You may update the Federal Grant I<br>Federal Grant Contects I<br>sderal Grant<br>"Reference Award Number                                                                                                    | t Information<br>tinue when you have made all upd.<br>Request by selecting any of the inf<br>Draw Atlachments Comme<br>RJ56                                                                                                    | ites or If you do not wish to modify the Federal Grant Request inform.<br>ormation areas listed below.<br>Its | tion.<br>Federal Agency US                                                         | Dept of Education                                           |                   |                  |
| P 2 of 3: Update Federal Gran<br>Please click the Net button to cor<br>You may update the Pederal Grant<br>Federal Grant Contects I<br>ederal Grant<br>"Reference Award Number<br>"Award Description                                                                                                    | t Information<br>tinue when you have made all upd.<br>Request by selecting any of the inf<br>Draw Attachments Comme<br>RJ55<br>testing                                                                                                    | tes or I' you do not wish to modify the Federal Grant Request Inform<br>omnation areas listed below.          | tion.<br>Federal Agency US<br>"Owning Agency SE                                    | Dept of Education                                           |                   |                  |
| p 2 of 3: Update Federal Gran<br>Please click the Next button to corr<br>You may update Federal Grant<br>Tedenal Grant<br>Contacts<br>advarta Grant<br>"Reference Award Description<br>"CFDA                                                                                                    | t Information<br>sinue when you have made all upd.<br>Request by selecting any of the inf<br>Draw Attachments Comme<br>RJ56<br>testing<br>10.207 Q                                                                                                    | tes or if you do not wish to modify the Federal Grant Request inform:<br>ormation areas listed below.         | tion.<br>Federal Agency US<br>"Owning Agency SE<br>"Start Date 01                  | Dept of Education<br>D01 Q.<br>192022 (fff)                 |                   |                  |
| p 2 of 3: Update Federal Gran Please click the Next twitton to corr You may opdate he Federal Grant Federal Grant Contacts I Reference Award Number - Award Description - CPDA - "Award Amandus                                                                                                    | t Information<br>time when you have made all upd,<br>equest by setscing any of the info<br>Draw Attachments Comme<br>RU50<br>10.207 Q,<br>10.000                                                                                                    | stes or if you do not wish to modify the Federal Grant Request inform<br>armation areas listed below.<br>Its  | tion.<br>Federal Agency US<br>"Owning Agency ES<br>"Start Date 01<br>"End Date 01  | Dept of Education<br>Do1 Q.<br>199022 首前<br>310022 首前       |                   |                  |
| p 2 of 3: Update Federal Gran<br>Please click the Next button to corr<br>You may update the Federal Grant i<br>Federal Grant Corrac i<br>ederal Grant Corrac i<br>ederal G                                                                                                    | t Information  ilines when you have made all update Request by selecting any of the inf Draw  R456  testing 10.207 Q, 100.00  FOF_STANDARD Q,                                                                                                    | ttes or if you do not wish to modify the Federal Grant Request inform<br>omation areas listed below.<br>ts    | tion.<br>Federal Agency US<br>'Owning Agency SE<br>'Stant Date 01<br>'End Date 01  | Dept of Education<br>DD1 Q<br>192022 (m)<br>31/2022 (m)     |                   |                  |
| p 2 of 3: Update Federal Gran<br>Please click the Naxt button to cer<br>You may update the federal Granu<br><b>Federal Grant</b> Ortsky 1<br>ederal Grant<br>"Raference Award Number<br>"Award Description<br>"CPDA<br>"Award Description<br>"Rafe Set<br>visited Projects                                                                                                    | t Information Intraw when you have made all updd Reases the selection and of the inf Draw Attachments Comme Rufid Interim Interim Inte                                                                                                    | tes or I' you do not wish to modify the Federal Grant Request Inform<br>omation areas listed below.           | tion.<br>Federal Agency US<br>'Owning Agency ISE<br>'Start Date 01<br>'End Date 01 | Dept of Education<br>D01 Q<br>192022 前<br>31/2022 前         |                   |                  |
| p 2 of 3: Update Federal Gran<br>Please click the Next buttom to cerr<br>You may update Federal Grant<br>ederal Grant<br>ederal Grant<br>Reference Award Number<br>"Award Description<br>"CPDA<br>'Award Amount<br>Reference<br>interference<br>interfer | t Information<br>lima where made all updi<br>lima where you have made all updi<br>lima where you have made all updi<br>lima where any of the inf<br>lima where the second second second second<br>lima where the second second s                                                                                                    | tes or if you do not wish to modify the Pederal Grant Request inform<br>ormation areas listed below.          | flon.<br>Federal Agency US<br>"Onling Agency IS<br>"fand Date Ot<br>Tend Date Ot   | Dept of Education<br>001 Q.<br>189022 (ff)<br>31/3022 (ff)  |                   |                  |
| p 2 of 3: Update Federal Gran<br>Please click the Next button to corr<br>You may update Federal Grant<br>ederal Grant<br>Cortacs<br>ederal Grant<br>"Award Description<br>"CrORD<br>"Award Amount<br>"Rate Set<br>sciented Projets<br>Projets                                                                                                    | t Information<br>Imme when you have made all updf<br>Research y satesing any of the inf<br>Brain Allachments Comme<br>Rulia (1997)<br>Teorem (1997)<br>Teorem (1997)<br>Teorem (1997)<br>Teorem (1997)<br>Coscol Q, Information<br>(1997)<br>Coscol Q, Information<br>(1997)<br>Coscol Q, Information<br>(1997)<br>Coscol Q, Information<br>(1997)<br>Coscol Q, Information<br>(1997)<br>Coscol Q, Information<br>(1997)<br>Coscol Q, Information<br>(1997)<br>Coscol Q, Information<br>(1997)<br>Coscol Q, Information<br>(1997)<br>Coscol Q, Information<br>(1997)<br>Coscol Q, Information<br>(1997)<br>(1997)<br>( | tes or if you do not wish to modify the Federal Grant Request inform:<br>constion areas listed below.         | tion.<br>Federal Agency US<br>"Owning Agency ISE<br>"Start Date 01<br>"End Date 01 | Dept of Education<br>D01 Q.<br>19/2022 (ff)<br>31/2022 (ff) | 100               |                  |

### **17. SAVE Options**

Save options for grants that have already been submitted to OSC for approval:

Click "Save and Exit"

| × Exit                            | Update Federal Grant Request          |                      |               |
|-----------------------------------|---------------------------------------|----------------------|---------------|
| 1<br>Select Federal Grant Request | 2<br>Update Federal Grant Information | 3<br>Save and Review | Previous      |
| Step 3 of 3: Save and Review      |                                       |                      | Save and Exit |

Save options for unsubmitted grants:

- A) Cancel the Request: This option will erase the contract.
- B) Save and Exit: This will save your work & exit you from the program.
- C) Save and Submit Request: This will save your work & submit it to OSC for approval.

| × Exit                       | Update Federal Grant Request          |                      |                                                      |  |
|------------------------------|---------------------------------------|----------------------|------------------------------------------------------|--|
| Select Federal Grant Request | 2<br>Update Federal Grant Information | 3<br>Save and Review | < Previous                                           |  |
| Step 3 of 3: Save and Review |                                       |                      | Cancel Request Save and Exit Save and Submit Request |  |

#### Exhibit 1

1) Go to the website sam.gov. Type in the CFDA under Assistance Listings, then click the magnifying glass

|    | Assistance Listings                                                                                                    | Legacy Website                                                                                    |
|----|----------------------------------------------------------------------------------------------------|---------------------------------------------------------------------------------------------------|
| As | ssistance listings are detailed public descriptions of federal<br>cholarships, insurance, and other types of assistance award<br>cross all government agencies to learn about potential fun- | l programs that provide grants, loans,<br>ds. You may browse assistance listings<br>ding sources. |
| В  | f you are looking for grant opportunities, visit our partner si                                                                                                    | ite at grants.gov 2.                                                                              |
| 5  | Search Assistance Listings                                                                                                    | Advanced Search                                                                                   |
| Г  |                                                                                                    |                                                                                                   |

2) Click on the appropriate CFDA number in the search results

|                                       |                                                                                                    | E                                                     |
|---------------------------------------|----------------------------------------------------------------------------------------------------|-------------------------------------------------------|
| Home Search Data Bank Data Services H | lelp                                                                                                    |                                                       |
| Search All Words  e.g. 1606N020Q02    | Q                                                                                                    |                                                       |
| Select Domain<br>Assistance Listings  | Showing 1 - 2 of 2 results                                                                                                    | Sort by<br>Last Updated Date: New - Old 🔹             |
| Filter By                             | 93.369 ACL Independent Living State Grants<br>To provide financial assistance to States for expanding and improving the<br>provision of Independent living (IL) services to Individuals with significan | Assistance Listing                                    |
| Keyword Search                        | Dept / Ind Agency Subtier<br>HEALTH AND HUMAN SERVICES, ADMINISTRATION FOR COMMUNITY<br>DEPARTMENT OF LIVING (ACL)                                                                                      | Is Funded<br>Yes<br>Last Updated Date<br>Aug 17, 2021 |
| help guide 🛛                          |                                                                                                    | Type of Assistance<br>A-Formula Grants                |
| Any Words (i)                         | 93.432 ACL Centers for Independent Living<br>To support a Statewide network of centers for independent living (centers or<br>CILs) and provide financial assistance to centers that comply with the st  | Assistance Listing                                    |
| © Exact Phrase (i)<br>e.g. 64.106     | Dept / Ind Agency Subtier<br>HEALTH AND HUMAN SERVICES, ADMINISTRATION FOR COMMUNITY<br>DEPARTMENT OF                                                                                                   | Is Funded<br>Yes<br>Last Updated Date<br>Aug 17, 2021 |

3) Create a screenshot of the information shown below & upload it into the Federal Grant Request Guide Attachments section. **Note:** The federal agency logo under this CFDA number is HHS.

| SAM.GOV*                                                                    |                                                                                                    | 🗲 Sign In |
|-----------------------------------------------------------------------------|----------------------------------------------------------------------------------------------------|-----------|
| Home Search Data Bank Data Services                                         | Help                                                                                                    |           |
| Assistance Listing                                                          | ASSISTANCE LISTINGS<br>ACL Independent Living State Grants                                                                                                    |           |
| Overview<br>Authorizations<br>Financial Information                         | Note: This Assistance Listing was not updated by the issuing agency in 2022. Please contact the issuing agency listed under "Contact Information" for more information.                                                                                         |           |
| Criteria for Applying<br>Applying for Assistance<br>Compliance Requirements | Assistance Listing Popular Name Independent Living Services                                                                                                    |           |
| Contact Information<br>History                                              | Sub-tier ADMINISTRATION FOR COMMUNITY LIVING (ACL) CFDA Number                                                                                                    |           |
|                                                                             | 93.309<br>Related Federal Assistance<br>93.432<br>View available opportunities on Grants.gov related to this Assistance Listing @                                                                                                    |           |
|                                                                             | <b>Overview</b><br>Objectives                                                                                                    |           |
|                                                                             | To provide financial assistance to States for expanding and improving the provision of independent living (IL) services to<br>individuals with significant disabilities by promoting and maximizing their full integration and inclusion into the mainstream of |           |

American society.

#### Exhibit 2

The Grant Award Document or Notice of Award contains vital federal grant information.

- 1) Federal Agency awarding the grant
- 2) State Agency receiving the federal award
- 3) The Grant Award Number
- 4) The CFDA Number
- 5) The start & end dates
- 6) The PL Authority

See examples below:

|                                                                                                    |                                                                                                    |                                                                                                    | Washington, D.C. 20                                                                                                    |
|----------------------------------------------------------------------------------------------------|----------------------------------------------------------------------------------------------------|----------------------------------------------------------------------------------------------------|----------------------------------------------------------------------------------------------------|
|                                                                                                    | Noti                                                                                                    | ce of Award                                                                                                    |                                                                                                    |
|                                                                                                    | 100                                                                                                    |                                                                                                    |                                                                                                    |
| Title of Program: (IL<br>Award Authority: P.I                                                                                                    | SG) Rehabilitation Act                                                                                                    | Subchapter B Independent                                                                                                    | t Living Services Grants                                                                                                    |
| Grantee:                                                                                                    | VENT. NEW YORK STATE                                                                                                    | Date: January 2                                                                                                    | 7, 2022                                                                                                    |
| Ceylane Meyers-Ruff, D                                                                                                    | irector                                                                                                    | Grant No.: 2201                                                                                                    | NYILSG-01                                                                                                    |
| 89 Washington Avenue<br>Room 580-EBA                                                                                                    |                                                                                                    | Award Instrume<br>Project Period:                                                                                                    | ent: Grant (Formula)<br>10-01-2021 - 09-30-2023                                                                                          |
| ALBANY, NEW YORK                                                                                                    | 12234                                                                                                    | Budget Period:                                                                                                    | 10-01-2021 - 09-30-2023                                                                                                    |
| EIN: 1146013200X2<br>DUNS#: 806782173                                                                                                    | CFDA: 93.                                                                                                    | 369 Object Class                                                                                                    | Code: 41.15                                                                                                    |
| Appropriation                                                                                                    | CAN                                                                                                    | Award This Action                                                                                                    | Cumulative Grant<br>Award to Date                                                                                                    |
| 75-22-0142                                                                                                    | 2022,2994905                                                                                                    | \$219,411.00                                                                                                    | \$401,698.00                                                                                                    |
|                                                                                                    | Total                                                                                                    | \$219,411.00                                                                                                    | \$401,698.00                                                                                                    |
| ACL Contact Informati<br>Please find your assigne<br>https://www.acl.gov/gram                                                                                                    | on:<br>ed ACL programmatic and f<br>hts/acl-mandatory-grants-pr                                                                                                    | iscal contacts on ACL's websit                                                                                                    | e at<br><u>5</u> .                                                                                                    |
|                                                                                                    |                                                                                                    | Swign                                                                                                    |                                                                                                    |
|                                                                                                    |                                                                                                    | Emmanuel Ekwo<br>ACL Grants Officer                                                                                                    |                                                                                                    |
| Terms and Conditions                                                                                                    | :                                                                                                    | Emmanuel Ekwo<br>ACL Grants Officer                                                                                                    |                                                                                                    |
| Terms and Conditions<br>1. This grant awan<br>and conditions of this Na<br>statute; (2) executive on<br>agency policies; and (8)                                                                                                    | :<br>d is issued under the Rehal<br>bice of Award (NoA) and o<br>der, (3) program regulation;<br>Any additional terms and c                                                                                                    | Emmanuel Ekwo<br>ACL Grants Officer<br>bilitation Act of 1973, as amend<br>ther requirements have the follo<br>(4) administrative regulation fo<br>onditions and remarks on NoA                                                                        | led, P.L. 113-128. The terms<br>wing order of precedence: (1)<br>und in 45 CFR Part 75; (5)                                              |
| Terms and Conditions<br>1. This grant awar<br>and conditions of this Na<br>statute; (2) executive on<br>agency policies; and (6)<br>Terms and Conditions: f<br>Terms and conditions: f                                                               | :<br>d is issued under the Rehal<br>btice of Award (NoA) and of<br>der; (3) program regulation;<br>Any additional terms and o<br>Please visit ACL's website d<br>cluding but not limited to:                                                                 | Emmanuel Ekwo<br>ACL Grants Officer<br>bilitation Act of 1973, as amend<br>ther requirements have the follo<br>(4) administrative regulation fo<br>onditions and remarks on NoA<br>at https://www.acl.gov/grants/m                                     | led, P.L. 113-128. The terms<br>wing order of precedence: (1)<br>und in 45 CFR Part 75; (5)<br>anaging-grant to view the                 |
| Terms and Conditions<br>1. This grant awar<br>and conditions of this Nr<br>statute; (2) executive on<br>agency policies; and (6)<br>Terms and Conditions; fi<br>terms and Conditions; fi<br>Prohibition on o                                         | :<br>d is issued under the Rehal<br>btice of Award (NoA) and o<br>der; (3) program regulation;<br>Any additional terms and o<br>Please visit ACL's website <i>i</i><br>cluding but not limited to:<br>ertain telecommunications <i>i</i>                     | Emmanuel Ekwo<br>ACL Grants Officer<br>bilitation Act of 1973, as amend<br>ther requirements have the follo<br>(4) administrative regulation fo<br>onditions and remarks on NoA<br>at https://www.acl.gov/grants/m<br>and video surveillance services  | led, P.L. 113-128. The terms<br>wing order of precedence: (1)<br>und in 45 CFR Part 75; (5)<br>anaging-grant to view the<br>or equipment |
| Terms and Conditions<br>1. This grant awar<br>and conditions of this Nr<br>statute; (2) executive on<br>agency policies; and (6)<br>Terms and conditions; f<br>terms and conditions; f<br>• Prohibition on o<br>• SAM.gov / DUN<br>• Latest Consolid | :<br>d is issued under the Rehal<br>btice of Award (NoA) and of<br>der; (3) program regulation;<br>Any additional terms and c<br>Please visit ACL's website <i>i</i><br>cluding but not limited c<br>cluding but not limited to<br>stated Appropriations Act | Emmanuel Ekwo<br>ACL Grants Officer<br>bilitation Act of 1973, as amend<br>ther requirements have the follo<br>(4) administrative regulation for<br>onditions and remarks on NoA<br>at https://www.acl.gov/grants/m<br>and video surveillance services | led, P.L. 113-128. The terms<br>wing order of precedence: (1)<br>und in 45 CFR Part 75; (5)<br>anaging-grant to view the<br>or equipment |

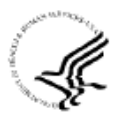

Department of Health and Human Services Administration for Children and Families

2201NYADPT

Notice of Award Award # 2201NYADPT FAIN# 2201NYADPT Federal Award Date: October 14, 2021

#### **Recipient Information**

1. Recipient Name New York Capital View Office Park - South Bldg, Rm 204 52 Washington Street

RENSSELAER, NEW YORK 12144 2834

2. Congressional District of Recipient \*See Remarks

3. Payment Account Number and Type \*See Remarks

4. Employer Identification Number (EIN) 1146013200W1

5. Data Universal Numbering System (DUNS) 042387717

6. Recipient's Unique Entity Identifier \*See Remarks

7. Project Director or Principal Investigator Sheila Poole

sheila.poole@ocfs.ny.gov 518-402-3108

8. Authorized Official \*See Remarks

Federal Agency Information 9. Awarding Agency Contact Information Sona Cook Grants Management Officer sona.cook@acf.hhs.gov 214-767-2973

10. Program Official Contact Information Joseph Bock Program Authorizing Official TBD Bock.Joseph@acf.hhs.gov 111-111-1111

#### Footnotes

This award action reflects the application of the enhanced FMAP rate, as outlined in the Consolidated Appropriations Act of 2021.

## Federal Award Information 11. Award Number

12. Unique Federal Award Identification Number (FAIN) 2201NYADPT 13. Statutory Authority Title IV-E of the Social Security Act -14. Federal Award Project Title \*See Remarks 15. Catalog of Federal Domestic Assistance (CFDA) Number 93.659 16. CFDA Program Title Adoption Assistance 17. Award Action Type Supplement 18. Is the Award R&D? \*See Remarks

Summary Federal Award Financial Information

19. Total Amount of Federal Funds Obligated by this \$3,819,981 Action 20.FAIN 2201NYADPT \$3,819,981 21. Fiscal Quarter Start Date- 10-01-2021-End Date- 12-31-2021

22. Authorized Treatment of Program Income \*See Remarks 23. Grants Management Officer - Signature

activity Sona Cook Grants Management Officer

#### 856

| REPORT 495                                                          |                                      |                   |                                             |                 |                            |                   | PC1 / 100        |
|---------------------------------------------------------------------|--------------------------------------|-------------------|---------------------------------------------|-----------------|----------------------------|-------------------|------------------|
|                                                                     |                                      |                   | GRANT AWARD I                               | DOCUMENT        |                            |                   |                  |
| 1. GRANTO                                                           | RAGENCY: USD.                        | A - Food and Nutr | ition Service                               | 2. APPROPRIATIO | ON: See below under Approp | oriation column   |                  |
| 3. NY DEPT OF HEALTH                                                |                                      |                   | 4. TITLE OF GRANT: Child Nutrition (2 Year) |                 |                            |                   |                  |
| BUREAU                                                              | OF ACCOUNTS M                        | GMT               |                                             |                 |                            |                   |                  |
| ALBANY<br>VENDOR                                                    | NO. \$3691701.000                    | 0 NY              | 12337                                       |                 |                            |                   |                  |
| 5. APPORTIONMENT YEAR: 2022<br>GAD NUMBER: 4NY300325 AMENDMENT: 005 |                                      |                   | 6. ESTIMATED ANNUAL GRANT AWARD:            |                 |                            |                   |                  |
| <ol> <li>GRANT PERIOD<br/>GRANT PERIOD</li> </ol>                   | FROM: 10/01/202<br>IOD TO: 09/30/202 | 1                 |                                             |                 |                            |                   |                  |
| APPROPRIATION                                                       | FAIN                                 | ACCOUNT ID        | PCA TITLE                                   | CFDA NO.        | PREVIOUS LEVEL             | INCREASE/DECREASE | CURRENT LEVEL    |
| 122/33539                                                           | 224NY325N2020                        | 202222N202044     | - CNP CACFP CASH IN LIEU (O)                | 10.558          | \$1,685,740.00             | \$0.00            | \$1,685,740.00   |
| 121/23539                                                           | 224NY325N2020                        | 202221N202044     | - CNP CACFP CASH IN LIEU (O)                | 10.558          | \$3,226,737.00             | \$0.00            | \$3,226,737.00   |
| 122/33539                                                           | 224NY325N1099                        | 202222N109944     | - CNP BLOCK CONSOLIDATED (O)                | 10.555          | \$0.00                     | \$0.00            | \$0.00           |
| 121/23539                                                           | 224NY325N1099                        | 202221N109944     | - CNP BLOCK CONSOLIDATED (O)                | 10.555          | \$0.00                     | \$0.00            | \$0.00           |
| 122/33539                                                           | 224NY325N1199                        | 202222N119944     | - CNP BLOCK CONSOLDATD NON AP               | 10.555          | \$0.00                     | \$52,865,122.00   | \$52,865,122.00  |
| 121/23539                                                           | 224NY325N1199                        | 202221N119944     | - CNP BLOCK CONSOLDATD NON AP               | 10.555          | \$43,029,059.00            | \$0.00            | \$43,029,059.00  |
|                                                                     |                                      | Total:            | •                                           |                 | \$47,941,536.00            | \$52,865,122.00   | \$100,806,658.00 |

Please note that the Financial Official (FO) assigned by the above grantee organization is responsible for maintaining valid banking information for this grant. This includes certifying that correct routing and transit numbers(ABA/RTN) and bank account numbers have been entered into the ASAP gov payment system. The Food and Nutrition Service and the United States Treasury are not responsible for a misdirected payment in the event that the FO entered the incorrect ABA/RTN or bank account number information.

FFY22 2nd Quarter CN Block Funding

FORM FNS 495

CREATE ID F0026156

PAGE NO. : 1